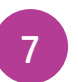

#### Continue printer setup in HP Smart 在 HP Smart 內繼續印表機設定

| HP Smart                                                         |                                                                        |
|------------------------------------------------------------------|------------------------------------------------------------------------|
|                                                                  | Open HP Smart and add<br>a new printer.<br>開啟 HP Smart 並新增<br>印表機。     |
| Follow the instructions<br>to connect to Wi-Fi.<br>依照指示連線至 Wi-Fi |                                                                        |
|                                                                  | Activate Instant Ink for<br>this printer.*<br>為此印表機啟動<br>Instant Ink。* |

\*HP account required \*需要 HP 帳戶

Find setup information and videos online. 在線上尋找設定資訊及視訊。

hp.com/support/printer-setup

EN ZHTW

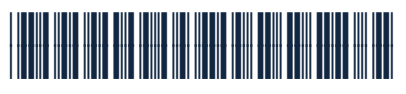

Printed in Thailand

© Copyright 2021 HP Development Company, L.P.

The Apple logo is a trademark of Apple Inc., registered in the U.S. and other countries. App Store is a service mark of Apple Inc. Android, Google Play, and the Google Play logo are trademarks of Google Inc.

# Setup Guide

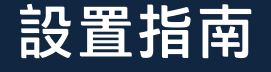

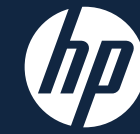

HP OfficeJet Pro 9020e series

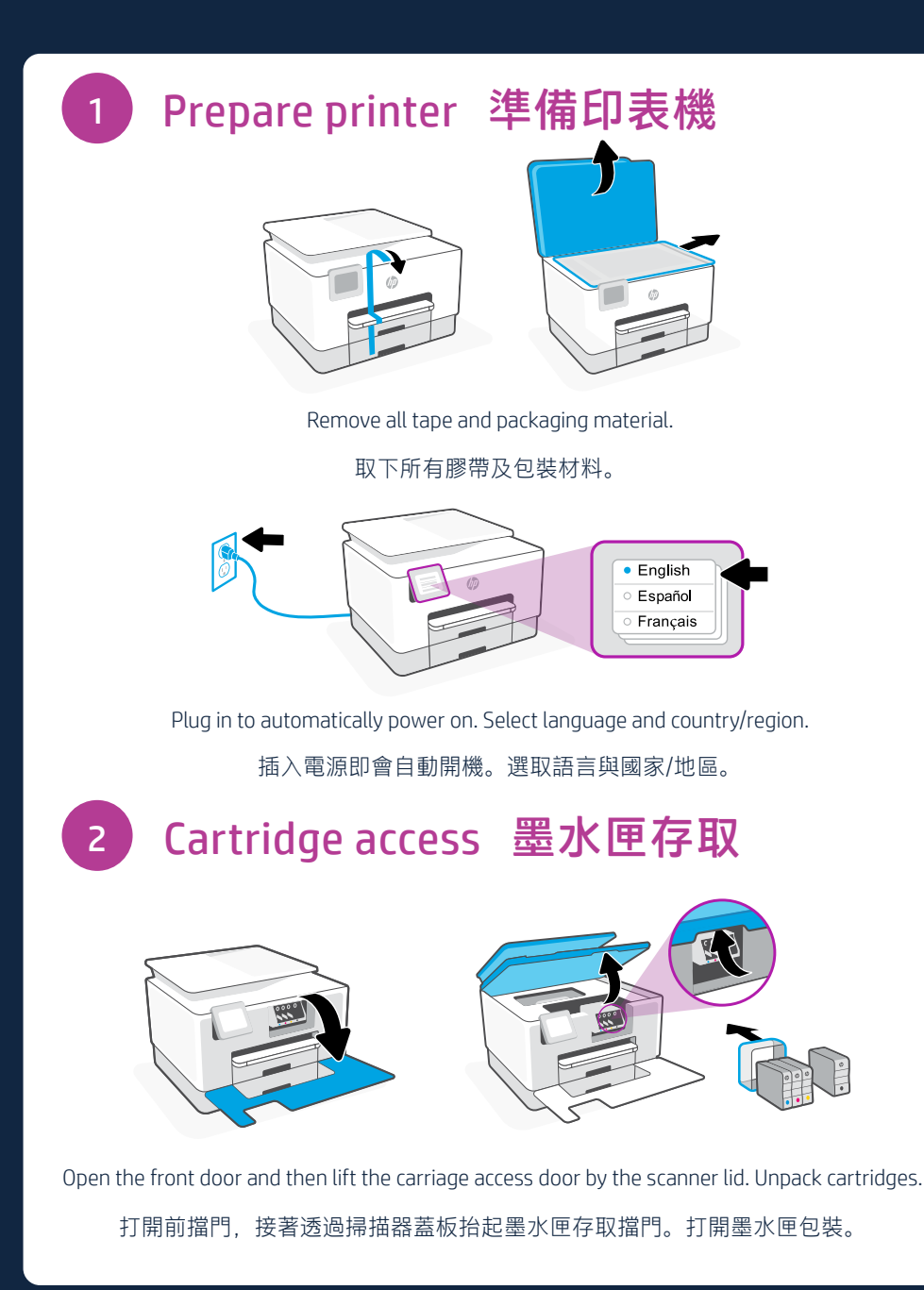

226Y2-90003

## 3 Insert cartridges 插入墨水匣

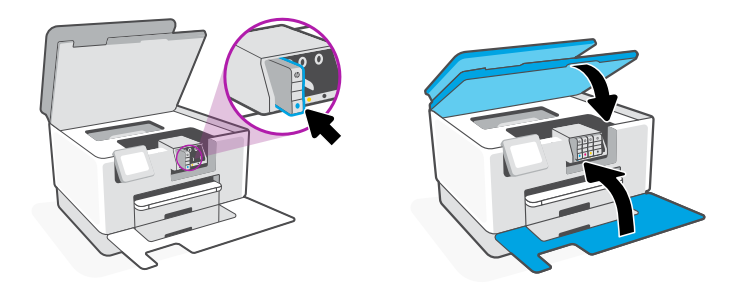

Insert each cartridge securely into the indicated slot. Close both doors. 將各個墨水匣穩固地插入指定的插槽中。將兩個擋門關上。

#### Prepare paper tray 準備紙匣

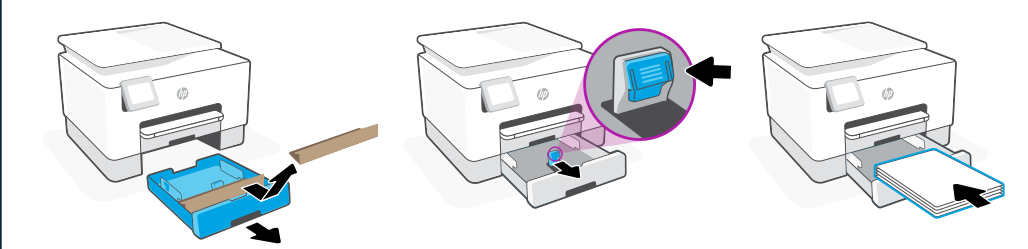

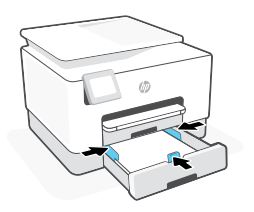

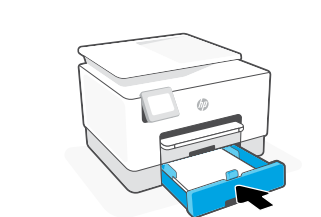

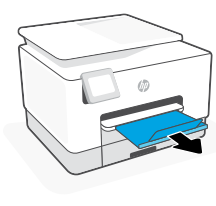

Open the paper tray, remove the cardboard, and slide out the guides. Load Letter or A4 paper and adjust the guides. Close the tray. Pull open the output tray extender.

打開紙匣並取下紙板,然後將導板滑出。裝入 Letter 或 A4 紙張,然後調整導板。 關上紙匣。將出紙匣延伸架拉開。

### 5 Scan alignment page 掃描校準測試頁

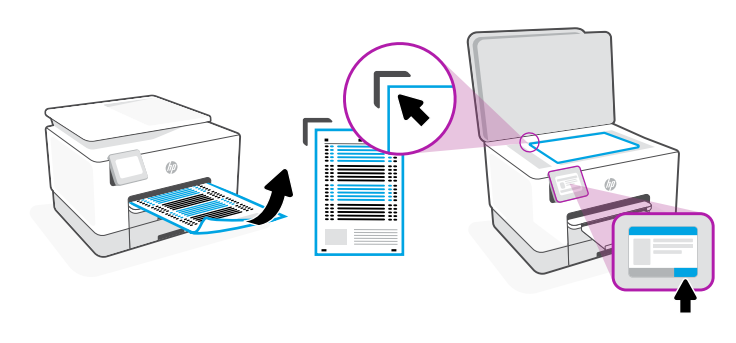

Use the control panel to print and scan the alignment page. 使用控制面板列印並掃描校正頁。

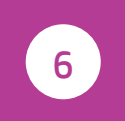

Install HP Smart software (required) 安裝 HP Smart 軟體 (必要)

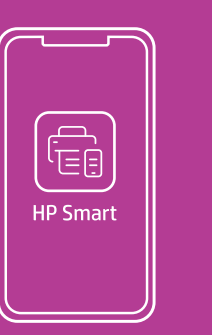

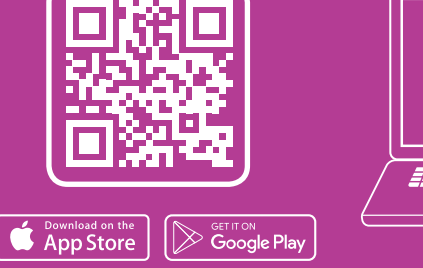

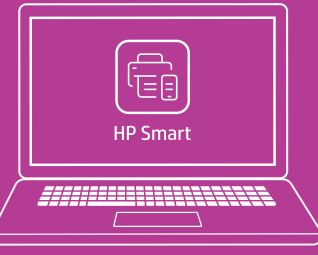

123.hp.com

View instructions to connect to Wi-Fi and finish setup in the HP Smart software. Go to **123.hp.com** on a mobile device or computer to install.

在 HP Smart 軟體內檢視連接 Wi-Fi 並完成設定的相關指示。 透過行動裝置或電腦前往 123.hp.com 進行安裝。